# Warranty Portal Updates Neuron 2022

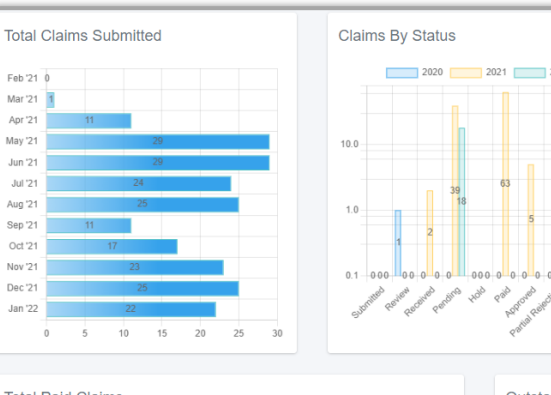

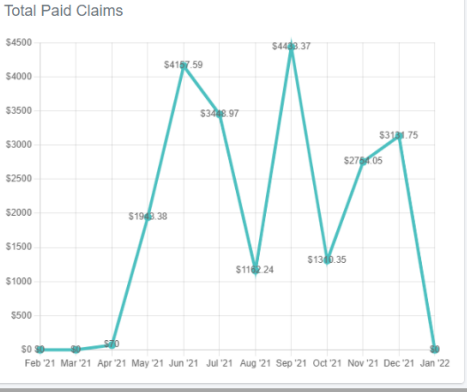

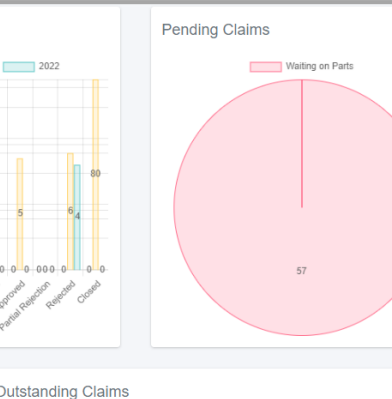

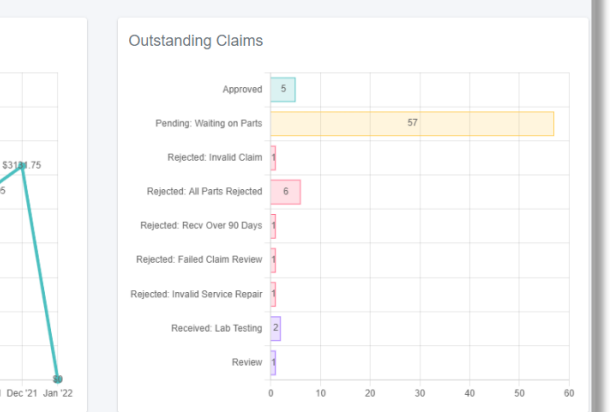

# Claim History Has Moved! Read More

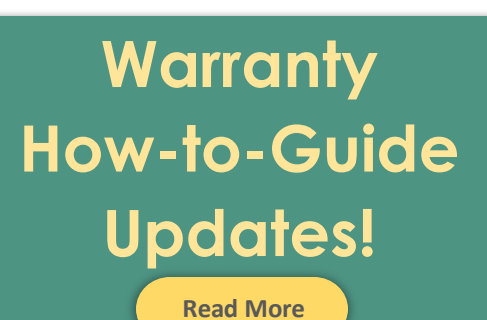

# What's New!

Last month we launched the Warranty Claims Dashboard, a new tool for visualizing your Warranty Service Claims. This new dashboard provides total visibility to your claims in a single-page report allowing you to conveniently review the status of your claims from the Warranty Portal.

Here's a peek at what you can look forward to:

- Review total claims submitted within a year.
- Visualize claims by status (e.g., Submitted, Review, Pending, etc.).
- Pending claims by reason (e.g., Waiting on parts, Lab Testing, etc.).
- Total paid claims within a year.
- Outstanding claims graph.

Know When Photos of Parts are Required!

Read More

# New View Status Change Page!

**Read More** 

**Review Now!** 

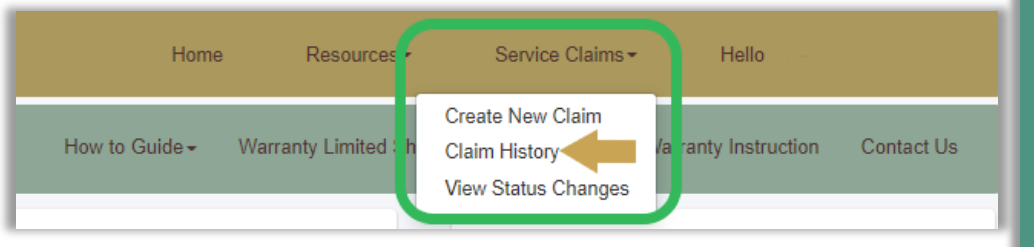

#### **Claim History Has Moved!**

Looking to access your Claim History screen but are unable to find it?

It is now located under the **Service Claims** dropdown menu in the navigation bar. Under this new menu you will find links to Create a New Claim, your Claim History, and the new Claim Status Changes page.

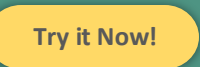

#### Warranty How-to-Guide Updates!

The design of the **Warranty How-to-Guide** has been revamped giving you and your team a faster way to find answers to your Warranty questions.

With the latest Warranty How-to-Guide update, we've invested into making it more helpful and user-friendly.

Home Resources -Service Claims -Hello How to Guide -Narranty Limited Sheets -Warranty Instruction Newsletter Contact Us Hotspring Caldera Pending Claims hs I Freeflow 2022 Waiting on Parts Fantasy Endless Pools

See What's New!

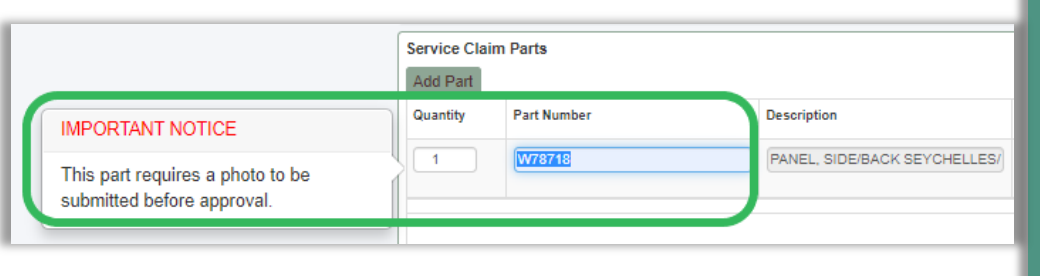

#### New Way to Know When Photos of Parts are Required!

Ever wonder when a photo of a part is required to process your Warranty Service Claims?

The new functionality provides you with a pop-up message when entering a part number in your claim form that will advise when a photo of the part is required to be submitted with a claim for approval.

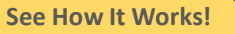

#### How Does the New View Status Changes Page Work?

We have launched a new section within the Warranty Portal that enables you to quickly filter your claims by historical status changes.

Use this new tool to filter by claim number or header category. You can also use the search option to find specific claims or sort by status (e.g., paid, approved, etc.).

Learn More!

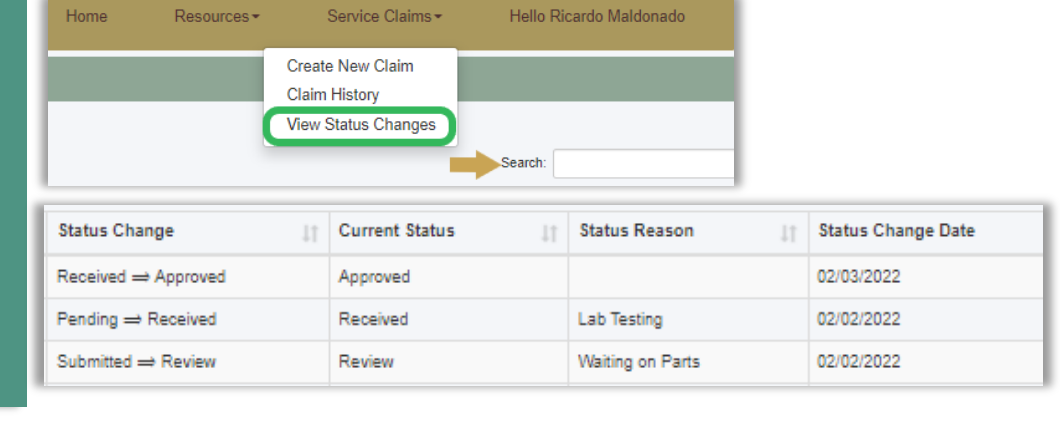

For questions, please contact the Warranty Team at Warranty@Watkinsmfg.com

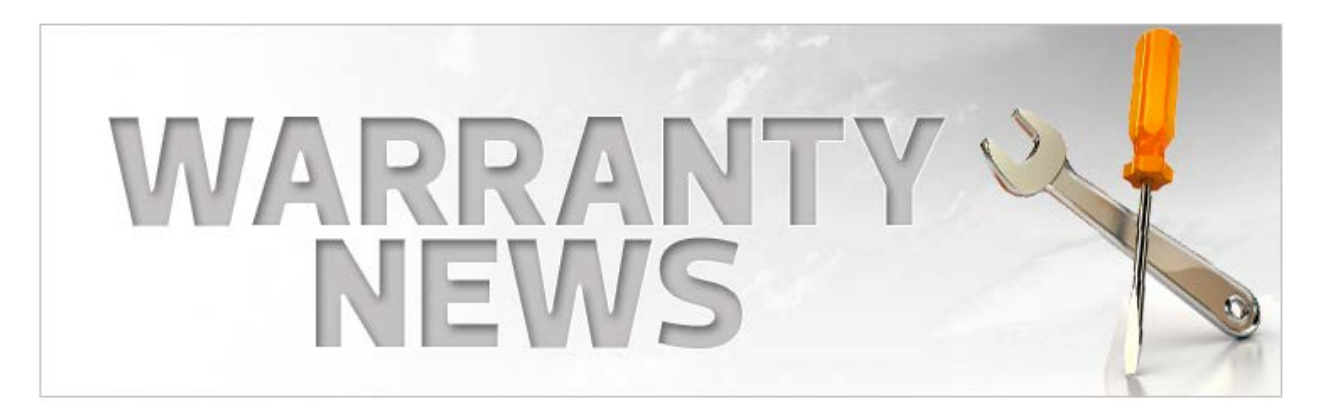

#### Warranty Database Upgrade

As part of the ongoing efforts to improve our systems to be easier, faster, and better, we are pleased to announce that we have upgraded our Warranty Portal. The main purposes of the upgrade is to get the Warranty Portal onto a more current platform, ensure better system stability, and allow for improvements to be made more frequently.

While the general warranty process and framework of the online system is unchanged, as part of this upgrade, we have made several improvements that should prove useful to you. In addition to better visual interfaces, several other changes are listed below (note: the Appendix section at the end of this document provides more specific details including screen shots):

#### Claim History Screen:

- Better identification of parts requiring photos
- Ability to add photos/attachments to claims <u>after</u> they have been submitted (in case they are not included at time of submittal)

#### Statements & Credit Memos:

- Ability to reimburse non-warranty credits (accommodations); a new section has been added under "Warranty Statements" to display these credits.
- Credit Memo documents have been updated with claim information in order to make it easier to reconcile payments to claims. The description field now displays the specific claim number and/or any other appropriate reference information.

We are excited about these changes, and hope you like them as well. As mentioned above, this new portal will allow us to make changes more regularly, so please let us hear your feedback including other changes you would like to see by emailing us at <u>warranty@watkinsmfg.com</u>.

Should you have any questions or require additional information, please contact our Warranty Department.

### Appendix:

#### **Claim History Screen**

#### Identification of photo requirement:

| V      | Varranty         |                |          |                |              |                   |       |               | Resources S  | Service Claim | Claim His        | story   | Hello warranty te | st      |
|--------|------------------|----------------|----------|----------------|--------------|-------------------|-------|---------------|--------------|---------------|------------------|---------|-------------------|---------|
| Ser    | vice Claim Hi    | story:         |          |                |              |                   |       |               |              |               |                  |         |                   |         |
| r Fi   | ter Claim H      | istory         |          |                |              |                   |       |               |              |               |                  |         |                   |         |
|        |                  |                |          | Monthly        |              |                   | Begin | Date:         |              | State         | ements last 12 m | onths   |                   |         |
|        |                  | Show All       |          | Choose a month |              | •                 | MN    | I/DD/YYYY     |              |               | Choose a Date    | _       |                   | •       |
|        |                  |                |          |                |              |                   | End D | late          |              | V             | iew Statement    |         |                   |         |
|        |                  |                |          |                |              |                   | MN    | I/DD/YYYY     |              |               |                  |         |                   |         |
|        |                  |                |          |                |              |                   |       | F             | iltor        |               |                  |         |                   |         |
|        |                  |                |          |                |              |                   |       |               |              |               |                  |         |                   |         |
|        |                  |                |          |                |              |                   |       |               |              |               |                  |         | Print UPS I       | Label 🕢 |
|        |                  |                |          |                |              |                   |       |               |              |               |                  |         | Quantity          | 1       |
|        |                  |                |          |                |              |                   |       |               |              |               |                  |         | Print Packin      | ng List |
| o      | 20               | atrice         |          |                |              |                   |       |               |              |               |                  | Search  |                   | _       |
| Show   | 20 * 6           | nines          |          |                |              |                   |       |               |              |               |                  | oearch. |                   |         |
|        | WSC# ↓↑          | Claim Type 🛛 🗍 | Status 1 | Status Date    | Paid Date 11 | Status Reason     | ٦ţ    | Serial Number | ↓† Last Name | ↓↑ First Name | ↓↑ Tot           | al ↓†   | Submitted Date    |         |
|        | 10282022         | Spa            | Rejected | 02/06/2020     |              | Out Of Warranty   |       |               | Ellis        | Dave          | 0                |         | 02/05/2020        |         |
|        | 10281064         | Stock Part     | Pending  | 01/31/2020     |              | Waiting On Photos |       |               |              |               | 158              | 8.97    | 01/30/2020        |         |
|        | 10281059         | Spa            | Review   | 01/31/2020     |              |                   |       |               | Watkins      | Jason         | 210              | ).29    | 01/30/2020        |         |
| Showin | g 1 to 3 of 3 en | tries          |          |                |              |                   |       | _             |              |               |                  |         | Previous 1        | Next    |

#### Add photos/attachments:

| Slaim Detail                             |             |             |        |               |               |           |           |       |          |
|------------------------------------------|-------------|-------------|--------|---------------|---------------|-----------|-----------|-------|----------|
| + Return to List                         |             |             |        |               |               |           |           |       |          |
| vice Claim Id                            |             | Status Date |        |               |               |           | Total Mat | erial |          |
| 10281064                                 |             | 1/31/2020   |        |               |               |           | \$ 158.9  | 97    |          |
| im Type                                  |             |             |        |               |               |           | Total Lab | OF .  |          |
| Stock Part                               | *           |             |        |               |               |           | \$ 0.00   |       |          |
| tu s                                     |             |             |        |               |               |           |           |       |          |
| Pending                                  | ۰.          |             |        |               |               |           |           |       |          |
| itus Reason                              |             | Paid Date   |        |               |               |           | Grand To  | tal   |          |
| Waiting On Photos                        | *           |             |        |               |               |           | \$ 158.9  | 87    |          |
| 1024005 pg<br>hccee First 20 file chosen |             |             |        |               |               | 1000      |           |       | -        |
| aaristy Part Number Co                   | omponent SN | Fail Code   | Status | Status Reason | Date Received | Paid Date |           | Price | ExtPrice |
|                                          |             |             |        |               |               |           |           |       |          |

#### **Statements & Credit Memos**

Non-warranty credits section of Warranty Statement:

| Non-Warranty Credits |               |          |
|----------------------|---------------|----------|
| Credit No.           | Serial Number | Amount   |
| 82                   |               | \$149.60 |
|                      | Total         | \$149.60 |

#### Credit Memo now displays specific claim numbers:

| SALES CREDIT MEMO                                                                                                |                                                                                                    |                          |                                    | Page:1                   |
|----------------------------------------------------------------------------------------------------|----------------------------------------------------------------------------------------------------|--------------------------|------------------------------------|--------------------------|
| Vatkins Manufacturing Corporation<br>1280 Park Center Drive<br>/ista, CA 92081-8398<br>felephone: 1.760.598.6464 | Watkins Wellness <sup>-</sup>                                                                                             |                          | Credit Memo No.<br>Credit Memo Dat | CRW2080021<br>e:01/30/20 |
| Credit To:                                                                                                    |                                                                                                    | Ship To:                 |                                    |                          |
|                                                                                                    |                                                                                                    |                          |                                    |                          |
|                                                                                                    |                                                                                                    |                          |                                    | 73008                    |
| Bill-To No:                                                                                                    |                                                                                                    |                          |                                    |                          |
| Apply to Type:<br>Apply to Number:                                                                               |                                                                                                    | P.O. No:<br>Description: | WARRANTY CLAIM                     | GRP 42703                |
| item No.                                                                                                    | Description                                                                                                    | Qty.                     | Unit Price (USD)                   | Total Price (USD         |
| CM CLAIM 102765                                                                                                  | 49                                                                                                    | 1                        | 209.76                             | 209.7                    |
| CM CLAIM 102765                                                                                                  | 96                                                                                                    | 1                        | 427.07                             | 427.0                    |
| CMCLAIM 102766                                                                                                   | 07                                                                                                    | 1                        | 209.76                             | 209.7                    |
| CM CLAIM 102766                                                                                                  | 19                                                                                                    | 1                        | 128.35                             | 128.3                    |
| CM CLAIM 102766                                                                                                  | 28                                                                                                    | 1                        | 456.45                             | 456.4                    |
| CM CLAIM 102766.                                                                                                 | 39                                                                                                    | 1                        | 400.45                             | 456.4                    |
| CM CLAIM 102760                                                                                                  | 74                                                                                                    |                          | 760 50                             | 12.3                     |
| Planation                                                                                                    | ranty website via the Access                                                                                              |                          | 0.00                               | 100.0                    |
| Portal for details or                                                                                            | the payment reimbursement.                                                                                                | õ                        | 0.00                               | 0.0                      |
| TERMS AND CONDITIONS: Notwithstanding ar                                                                         | ny additional or different term or condition that may be                                                                  | embodied in              | Subto                              | tal: 2,668.7             |
| your purchase order, we accept your order<br>conditions on the face side hereof and also                         | only on the express condition that you assent to the te<br>as delivered to all dealers under separate cover or available. | illable upon             | Invoice Discou                     | unt: 0.0<br>ax: 0.0      |
| request. Your acceptance and receipt of the                                                                      | goods shipped hereunder shall constitute assent to s                                                                      | uch terms                | -                                  | 100 00.000 C             |

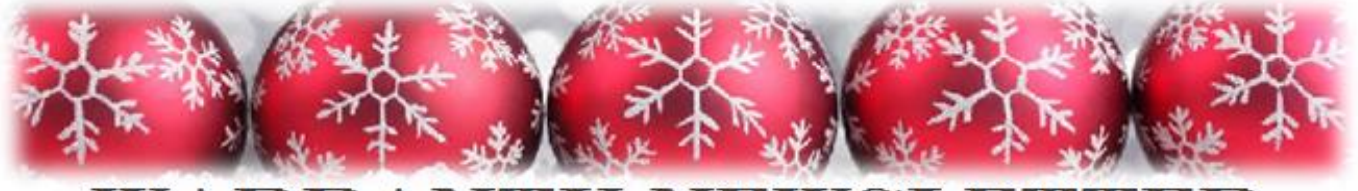

# WARRANTY NEWSLETTER

Holiday Greetings from the Watkins Wellness Warranty Jeam! **Jasmin Valadez** Supervisor **Michele Dexter Arlene Allwein** Representative Representative Ana Maldonado **Christine Colón** Coordinator Coordinator ∰e'd Like To begin The Holiday Season By offering our dealers a few helpful tips on Ravigating through the Darranty Online site in the Access

Database

#### <u>MATCHING WARRANTY</u> <u>STATEMENTS WITH CHECK OR</u> <u>CREDIT MEMOS</u>

Dates on warranty refund checks or credit memos differ from statement dates. To determine how to match the reimbursement with the corresponding statement:

- Click on the Claim History tab
- Under the Statements column, click on Choose a Date to view a drop-down list of statement dates
- The correlating statement will be dated approximately 3-7 days prior to either your check or credit memo date

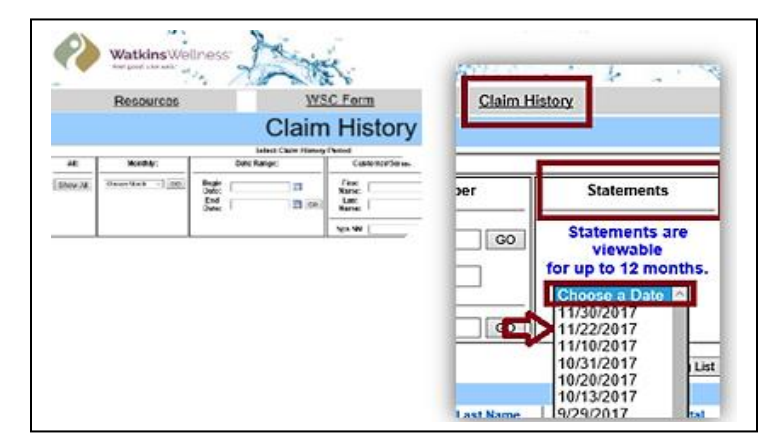

E.g., if the credit memo is dated 11/29/2017, as shown below, you would search for statement date 11/22/2017 or later, as displayed above. To confirm match, compare amounts in the *Total Payable* field on the statement to the *Total Price* field on the credit memo.

| Ibe frome Relaxative Specialist                                                                                              |                                                      |                           |
|----------------------------------------------------------------------------------------------------|------------------------------------------------------|---------------------------|
| vith: A/R Department<br>280 Park Center Drive<br>fieta, CA 92081-8339<br>felephone (760) 590-8484<br>DDRESS SERVICE REQUESTE | Credit Memo No:<br>Credit Memo Date:<br>Page Number: | CRW55555555<br>11/29/2017 |
| _                                                                                                    | Bill-To No:                                          | 00000                     |
|                                                                                                    | Apply ⊺o Type:<br>Apply ⊺o Number:                   |                           |
| Spa Company<br>555 I lot Tub LN<br>Vista, Calfornia 92081                                                                    |                                                      |                           |
| _                                                                                                    | SHIP TO:                                             |                           |
| _                                                                                                    | 92081                                                |                           |

#### ATTACHING SUPPORTING DOCUMENTS

To prevent rejected claims due to missing documentation, please follow the instructions below when uploading files during the claim submission process:

Click on the Browse button

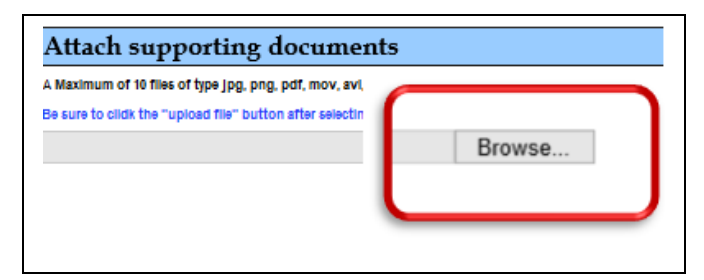

- Click on the file
- Click Open
- The file destination address will appear in the browse box

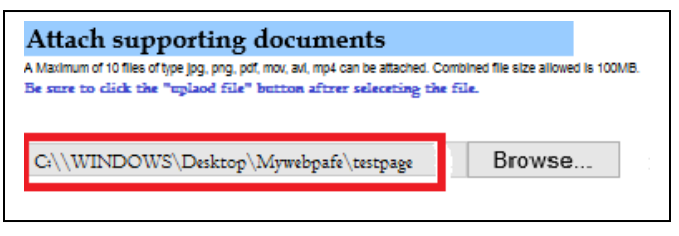

#### Click Upload File

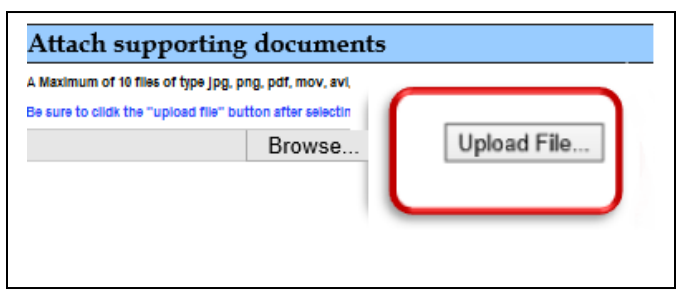

 Repeat steps above for each additional file you are submitting

Please note, the system accepts a maximum of 10 files of either jpg, png, pdf, mov, avi and mp4 file types. The size limitation for combined files is 100MB.

#### PRINTING PACKING LISTS

In addition to submitting Service Claim forms, Service Claim Packing Lists are also required when returning parts under warranty to Watkins. To prevent delayed reimbursements, please include the packing list, along with a copy of the claim for each part in the return box. Please follow the steps below to print packing lists:

1. Claim History tab

|           | Resources         | WS<br>C                        | <u>C Form</u><br>Saim History<br>Claim History Park |                | Claim H   | listory                                                                           |
|-----------|-------------------|--------------------------------|-----------------------------------------------------|----------------|-----------|-----------------------------------------------------------------------------------|
| Alt       | Monthly:          | Date Range                     | ĸ                                                   | Customer/Seria | Number    | Statements                                                                        |
| Show All  | Choose Month v 00 | Begin<br>Date:<br>End<br>Date: |                                                     | first          | 00        | Statements are<br>viewable<br>for up to 12 months.<br>Choose a Date V<br>Download |
| Submitted | Claims - All      |                                |                                                     |                |           | Print Packing Lit                                                                 |
| wsc       | # Type Status 5   | tatus Date Paid Date           | Status Reason                                       | Secial Number  | Last Name | Einst Name Total                                                                  |

2. Check the box next to each claim you want included on the packing list

| Resources     |              |        |                                | WS        | C Form                |                       | Claim History |            |                                                                                   |            |
|---------------|--------------|--------|--------------------------------|-----------|-----------------------|-----------------------|---------------|------------|-----------------------------------------------------------------------------------|------------|
|               |              |        |                                | C         | laim Histor           | у                     |               |            |                                                                                   |            |
|               |              |        |                                | Select    | Claim History P       | eriod                 |               |            |                                                                                   |            |
| All: Monthly: |              |        | Date Range                     |           | Customer/SerialNumber |                       |               | Statements |                                                                                   |            |
| Show All      | Choose Month | V 60   | Begin<br>Date:<br>End<br>Date: |           |                       | First 000<br>Last 000 |               |            | Statements are<br>viewable<br>for up to 12 months.<br>Choose a Date ~<br>Download |            |
| Submi         | itted Clair  | ns - A |                                |           |                       |                       |               |            | Print                                                                             | Packing Li |
|               | WSC #        | Type   |                                |           |                       |                       |               |            |                                                                                   |            |
|               | 1679239      | \$112  | Date                           | Paid Date | Status Reason         |                       | Secial Number | Last Name  | Eint Name                                                                         | Total      |
|               | 10104-00     |        | 013                            | 7/31/2013 |                       |                       | CA83L3041     | Murphy     | Dill                                                                              | \$60.00    |

#### 3. Click on Print Packing List

|               | Resources    |        |                                | WS          | C Form          |                          |                  | Claim History                                                                    |            |         |  |  |
|---------------|--------------|--------|--------------------------------|-------------|-----------------|--------------------------|------------------|----------------------------------------------------------------------------------|------------|---------|--|--|
|               |              |        |                                | C           | laim Histo      | ry                       |                  |                                                                                  |            |         |  |  |
|               |              |        |                                | Select      | t Claim History | Period                   |                  |                                                                                  |            |         |  |  |
| All: Monthly: |              |        |                                | Date Range: |                 |                          | Customer/SerialN | iumber                                                                           | Statements |         |  |  |
| Show All      | Choose Mon   | n ∨ 00 | Begin<br>Date:<br>End<br>Date: |             |                 | First Go<br>Lawt Spa SN: |                  | Statements are<br>viewable<br>for up to 12 months<br>Choose a Date ~<br>Download |            |         |  |  |
| Submitted     | Claims - All |        |                                |             |                 |                          |                  | Prin                                                                             | t Packing  | List    |  |  |
| WSC           | Type 1       | Status | Status Date                    | Paid Date   | Status Reaso    | 10                       | Secial Number    | Last Name                                                                        | Einst Name | Total   |  |  |
| 95750         | 22 Spa       | Paid   | 7/31/2013                      | 7/31/2013   |                 |                          | CA83L3041        | Murphy                                                                           | Dill       | \$60.00 |  |  |

## To learn additional tips or for further information, please visit the *Resources* tab.

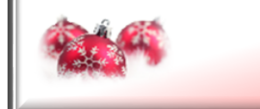

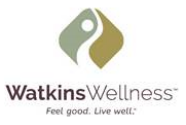

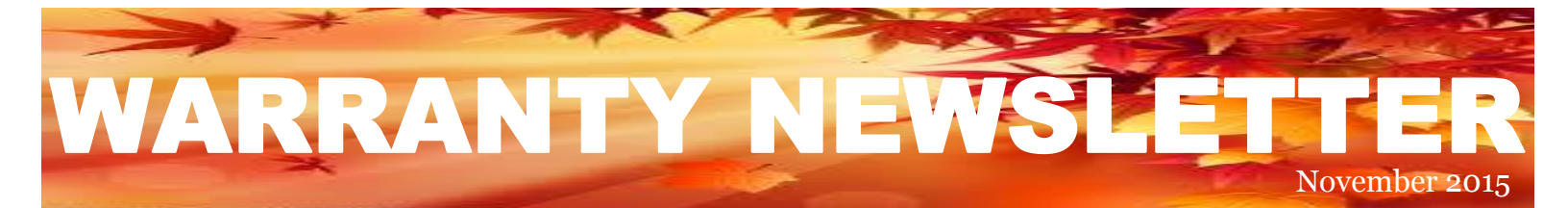

## **DEALER STATEMENTS**

**Great news!!! Warranty Dealer Statements are now available online!** Access to your statements and tracking warranty claims are now easier than ever so you can better manage your warranty processing and reimbursement activities.

The benefits:

- > All documents are easy-to- access in PDF.
- > Documents look just like the paper copies.
- > Available to view or download anytime.
- Printable when you need to.

**Please note:** This will be your last statement received by mail. All statements will be available online. Printed copies will be available only on request.

To manage your claims, go to the Claim History screen tab and view claim status and Dealer Statements.

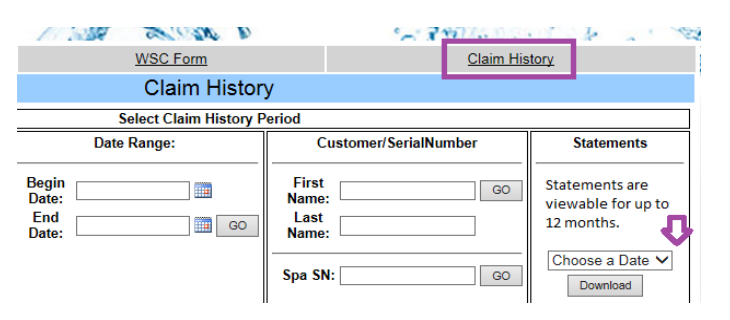

To view statements, select a date and click the Download button. Statements will be displayed in PDF. If there is no statement available on the day selected, you will receive a message saying: "*There weren't any claims process for this date selected*".

|          | Resources         | WSC Form                                                                                                    |                           | Claim History         |                                                    |  |  |
|----------|-------------------|----------------------------------------------------------------------------------------------------|---------------------------|-----------------------|----------------------------------------------------|--|--|
|          |                   | Claim Histor                                                                                                    | у                         |                       |                                                    |  |  |
|          |                   | Select Claim History P                                                                                                    | eriod                     |                       |                                                    |  |  |
| All:     | Monthly:          | Date Range:                                                                                                    |                           | Customer/SerialNumber | Statements                                         |  |  |
| Show All | Choose Month V GO | Begin market begin market begin | Firs<br>Nam<br>Las<br>Nam | t GO                  | Statements are<br>viewable for up<br>to 12 months. |  |  |
|          |                   |                                                                                                    | Spa S                     | N: GO                 | ! 6/30/2015 V<br>Download                          |  |  |

## **RETURNING PARTS**

When returning warranty parts to Watkins:

- 1) Please ensure adequate packaging and protection.
- 2) Whenever possible, please use the same box the part was received.

Parts damaged in shipping are not eligible for payment. Please make sure to include a copy of the claim for each part and provide a Packing List form. The claim stays with the part at all times and the Packing List is what is taken to the Warranty Department as confirmation of claim receipt.

## RECONCILING

It is strongly recommended that you reconcile your statement as you receive it. You have 90 days from the statement date to reconcile your claims. Any requests after this time are not eligible for reconciliation or payment.

## NOTES

For additional warranty information, go to the Resources tab.

Everything you need about warranty is located in the Warranty Online site in the Access Portal system.

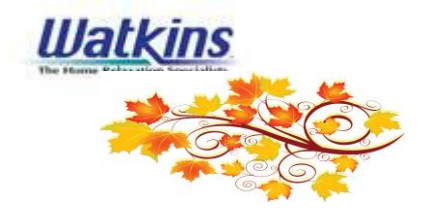

## WARRANTY NEWSLETTER May 2015

# ONLINE WARRANTY DATABASE

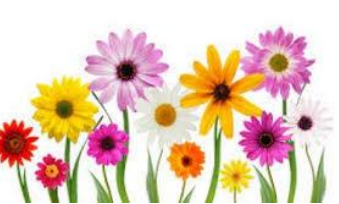

The Online Warranty Database system was successfully launched on August 10, 2012, and it is going strong. This easy-to-use online system is a one-stop application that allows you to submit and track all warranty claims. If you are not online, it is not too late to get on board. First step is to register for an Access account at: https://access.watkinsmfg.com/ If you already have an account with Access and are missing the Warranty application, send an email to: access@watkinsmfg.com and request to have warranty to be added. As soon as you have the warranty application you can start submitting claims online.

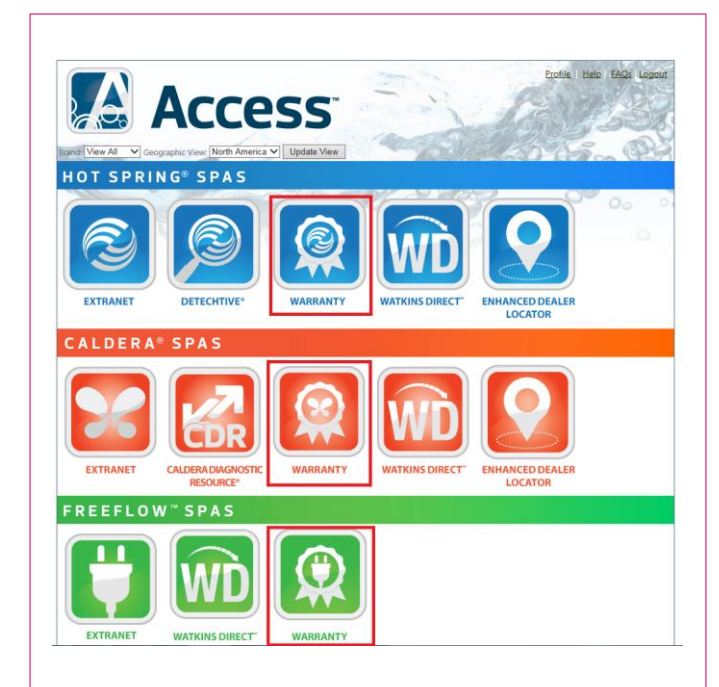

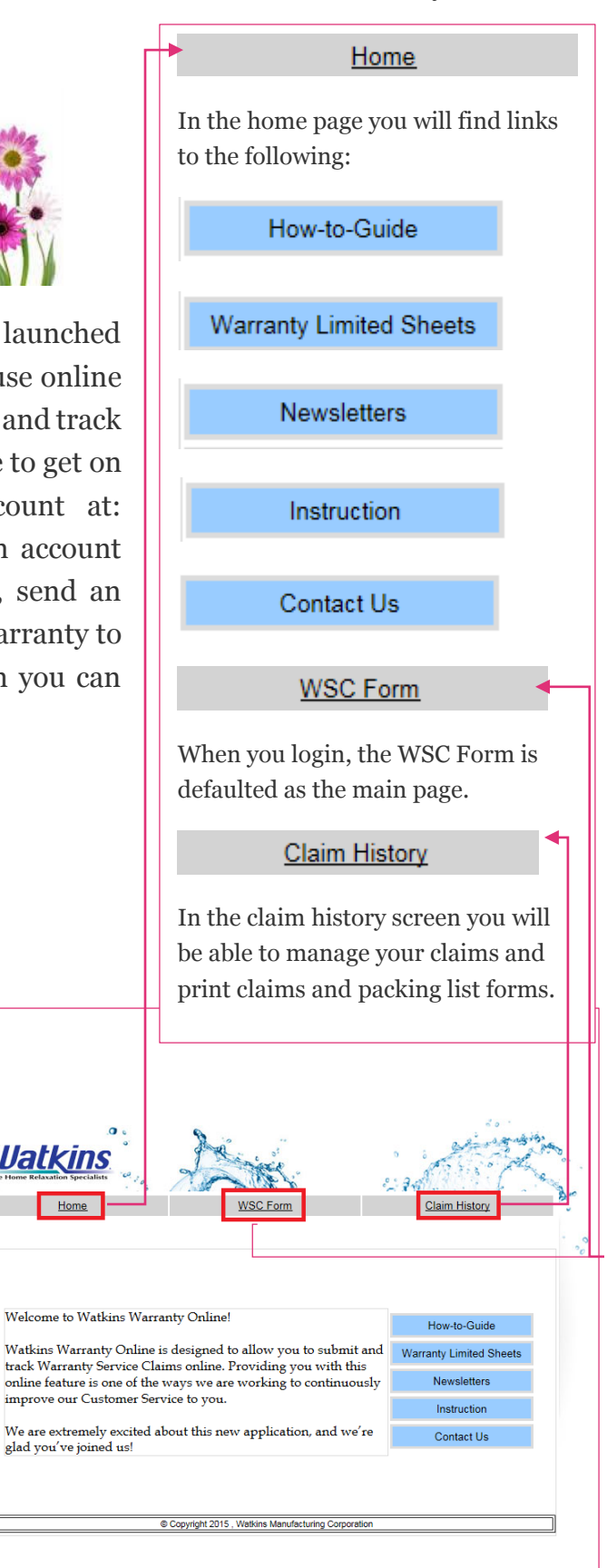

Watkins Manufacturing Corporation • 1280 Park Center Drive, Vista, CA 92081 • Fax: 760-598-0265 • warranty@watkinsmfg.com

## HAPPY NEW YEAR!!!

We in the Warranty Department would like to wish you a Happy New Year and work with you to make this the best year yet. This Newsletter is a tool that Warranty and our partnering Dealers can use to communicate tips and FAQs. Please contact us at <u>warranty@watkinsmfg.com</u> with any questions, suggestions or concerns you have. If you are asking, others probably are as well. We will use the Newsletter to share information to strengthen our relationship with you and improve processes for all. Below are some tips and suggestions for you.

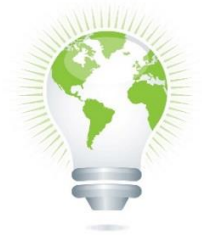

Did you know that nearly everything you fax to the Warranty Department can be emailed and therefore cut down on paper waste? We're doing our best to reduce waste and **Go Green because** every little bit helps. So, the next time you have something to send to Warranty, why not e-mail us at: <u>warranty@watkinsmfg.com</u>? Not only will you be happy you did, but a few trees might thank you, too!!!

Are you using Access? Access is a free online tool for Watkins dealers providing Sales, Service/repair, finding part numbers, Product information, on-line ordering, Warranty and much, much more. If you aren't signed up yet, please go to <a href="https://access.watkinsmfg.com/account/signup.aspx">https://access.watkinsmfg.com/account/signup.aspx</a> and register your staff for the new portal today. You will need to enter your 5-digit Watkins Dealer Number and zip code to access the sign up form. If you are using it, we would love your feedback on how we can improve even more. You can email the Warranty Department with suggestions.

For those of you entering your warranty claims on line, THANK YOU! We have had so much positive feedback from you all and appreciate the support and partnering to make your warranty visibility faster and easier. Hopefully, you have had a chance to review the HOME page and see the How to Guide, warranty sheets and instructions on how to enter claims. We have put everything Warranty we can think of in this area. If you have any suggestions, please let us know. So, welcome to 2015! We are looking forward to working with you to make this the best year yet!

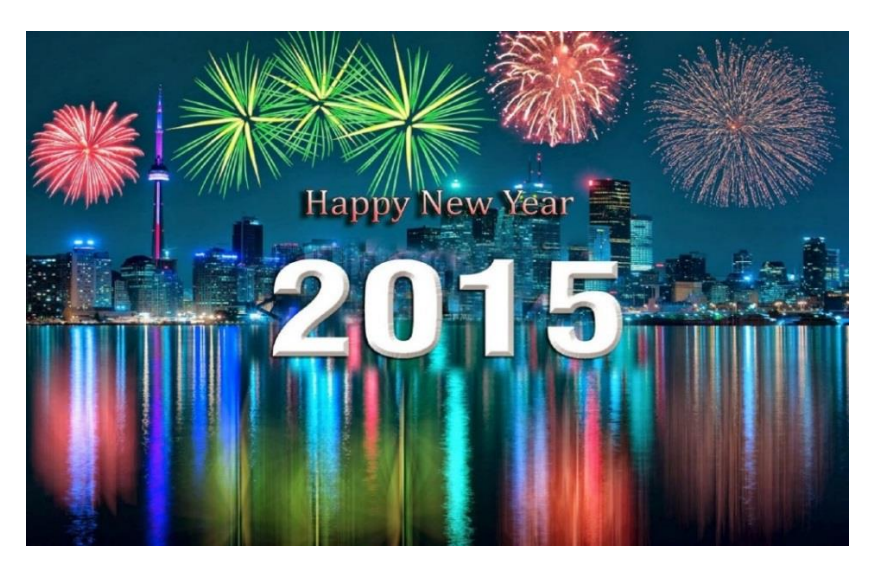

#### Please be sure to share this with your Service Department.

## THE WARRANTY TEAM